# Honeywell

CZ Inteligentní přenosná klimatizační jednotka Uživatelská příručka -Aplikace Honeywell Air Comfort

Před použitím si tyto pokyny přečtěte a příručku uschovejte

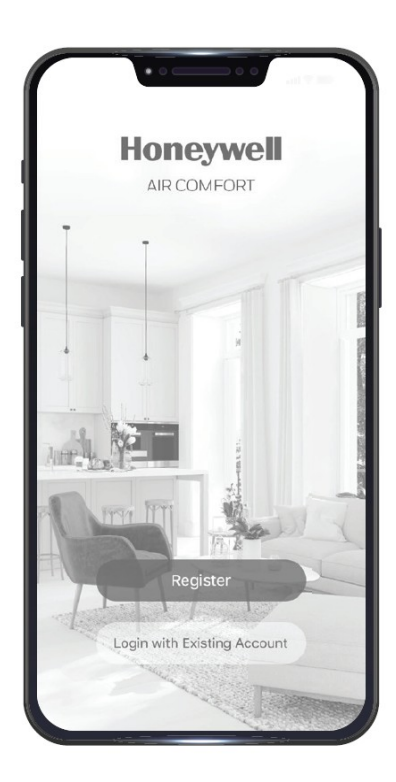

Zákaznická podpora: Web: www.jmatek.com +31 20 5207422 | Support.eu@jmatek.com Model HF08CESVWK / HF09CESVWK

### RYCHLÝ START – APLIKACE HONEYWELL AIR COMFORT

Děkujeme vám za zakoupení inteligentní mobilní klimatizační jednotky Honeywell Smart Portable Air Conditioner. Tato příručka rychlého startu vám poskytne důležité informace, které budete potřebovat pro nastavení a provoz aplikace Honeywell Air Comfort a zařízení Amazon Echo.

### STAŽENÍ APLIKACE

**UPOZORNĚNÍ:** Inteligentní, mobilní klimatizační jednotka a aplikace Honeywell Air Comfort vyžadují, pro správnou funkci zařízení WiFi síť **2.4 GHz**.

**POZNÁMKA:**Zkontrolujte, aby heslo do sítě WiFi neobsahovalo následující znaky:

", /, \ nebo **&**.

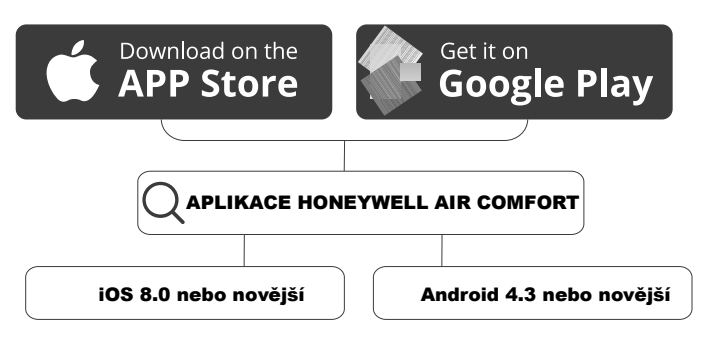

### REGISTRACE UŽIVATELSKÉHO ÚČTU

| 2       |              |                 |                         |
|---------|--------------|-----------------|-------------------------|
|         | Hone         | eywell          |                         |
|         | AIR CC       | MFORT           |                         |
| T       | -            |                 |                         |
|         |              |                 | 5                       |
|         |              |                 | 1                       |
|         | -            |                 |                         |
|         |              |                 | -                       |
| ALL DES |              | 1 1             | 1                       |
| 1 h     | ITT TP       | Sal.            | 14                      |
|         |              |                 |                         |
|         | on in with e | risting account |                         |
|         |              |                 |                         |
|         |              |                 | No. of Concession, Name |
|         |              | 100             |                         |

- Spusťte aplikaci.
- Klepněte na **Register** (registrace).

|     | Priv                                                                                                    | acy Policy                                                                                                    |                                                                                                    |   |
|-----|----------------------------------------------------------------------------------------------------|----------------------------------------------------------------------------------------------------|----------------------------------------------------------------------------------------------------|---|
| 744 | We pay high atten<br>personal informat<br>how we collect an<br>information, we re<br>Policy in detail in<br>latest laws and re<br>Agree, you agree i<br>understood, and a<br>of the revised Priv<br>your time to read<br>you have any que<br>us anytime. | tion to the p<br>ion. To fully<br>d use your<br>wised the P<br>compliance<br>gulations. E<br>that you ha<br>accepted all<br>racy Policy.<br>the Privacy<br>stions, plea | privacy of<br>r present<br>personal<br>trivacy<br>with the<br>by clicking I<br>we fully read,<br>the content<br>Please take<br>Policy. If<br>se contact |   |
| 1   | <pre> {Privacy Policy}  Agreement }</pre>                                                                                                    | _and _{Use                                                                                                    | er.                                                                                                    | X |
|     | Disagree                                                                                                    |                                                                                                    | Agree                                                                                                    |   |
|     | Disagree                                                                                                    | . L                                                                                                    | Agree                                                                                                    |   |

 Přečtěte si Zásady ochrany osobních údajů. Pokud s nimi souhlasíte, klepněte na Agree (souhlasím).

| >  |
|----|
|    |
|    |
|    |
| er |
| >  |
|    |
|    |
|    |

- Zadejte vaši mailovou adresu (3A) nebo číslo mobilního telefonu (3B).
- Klepněte na Get
   Verification Code (získat ověřovací kód).

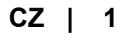

## REGISTRACE UŽIVATELSKÉHO ÚČTU (POKRAČOVÁNÍ)

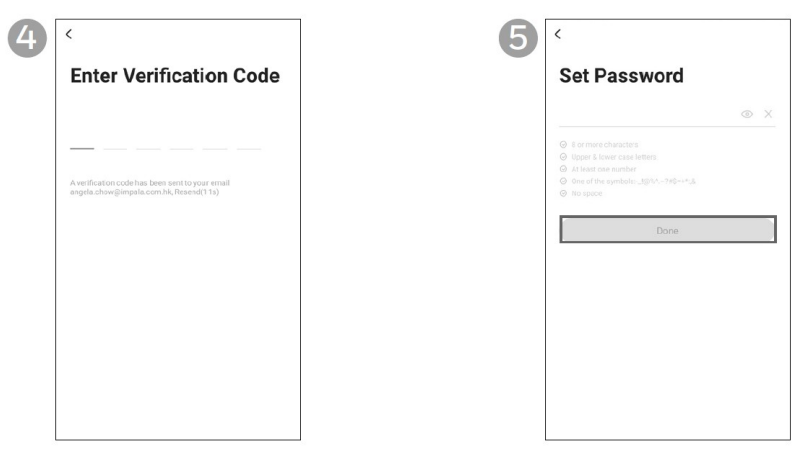

Zadejte ověřovací kód.

- Zadejte heslo.
- Klepněte na **Done** (hotovo).

\*Uživatel obdrží ověřovací mail z mailové adresy "system.az@notice.2.ismartlife.me" s kontaktním jménem "Honeywell Air Comfort" a předmětem zprávy "Registration Verification Code" (registrace ověřovacího kódu). Pokud vám mail nepřijde, zkontrolujte složku spam. V případě, že vám mail nepřijde do 60 vteřin, klikněte na tlačítko resend (znovu poslat).

### NASTAVENÍ SKUPINY

| 1 | 8 0            | 2 |                        | Ξ        | 3 | Cancel Complete Group Information | Save |
|---|----------------|---|------------------------|----------|---|-----------------------------------|------|
|   |                |   | Tap to Set Nickname    |          |   | Group Name * enter group name     |      |
|   |                | 0 | john.smith@abcdefg.com |          |   | Location set location             |      |
|   |                | ć | Group Management       | >        |   | Rooms:                            |      |
|   |                | ( | Message Center         | >        |   | Living Room                       | 0    |
|   |                | 0 | FAQ & Feedback         |          |   | Master Bedroom                    | 0    |
|   | •              | C | Settings               |          |   | Second Bedroom                    | 0    |
|   |                |   |                        |          |   | Dining Room                       | 0    |
|   |                |   |                        |          |   | Kitchen                           | 0    |
| 1 |                |   |                        |          |   | Study Room                        | 0    |
|   |                |   |                        |          |   | Add Room                          |      |
|   |                |   |                        |          |   |                                   |      |
|   | Home Strart Me |   | Home Smart             | 88<br>Mi |   |                                   |      |

- Klepněte na tlačítko **Me**.
- Klepněte na Group Management (nastavení skupiny).
- Zadejte Group Name (název skupiny) a Location (umístění).
- Označte umístění klimatizační jednotky.
- Klepněte na **Done** (hotovo).

#### CZ | 2

### PROPOJENÍ KLIMATIZAČNÍ JEDNOTKY S APLIKACÍ

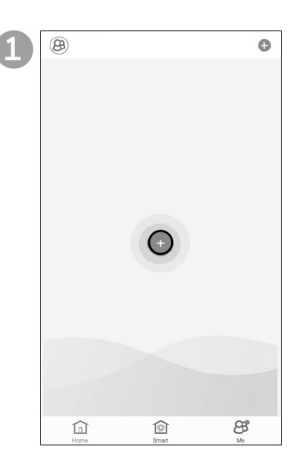

| 111 Q 🗢 088 Ə | • | )<br>() |   |                          |
|---------------|---|---------|---|--------------------------|
|               |   | <b></b> | & | ି ଓଖ ତ<br><u>ଛ ଛଣା</u> ଛ |

- Stiskněte a podržte tlačítko až se ozve tón a ikona se rozsvítí, nebo,
- Na dálkovém ovládání stiskněte a podržte tlačítka :: a a až zazní tón a rozsvítí se ikona ?
- Nyní je WiFi přenosné klimatizační jednotky aktivní.

| < | Add Manually Auto Scan | Э |
|---|------------------------|---|
|   | PAC-HJ Series          |   |
|   | PAC-HF Series          |   |
|   | Dehum                  |   |
|   |                        |   |
|   |                        |   |
|   |                        |   |
|   |                        |   |
|   |                        |   |

Klepněte na

PAC - HF Series.

- Stiskem tlačítka U zapněte přenosnou klimatizační jednotku.
- V aplikaci klepněte na 
   přidat zařízení.

| Ca | ncel                                                       |      |
|----|------------------------------------------------------------|------|
|    | Enter Wi-Fi Password                                       |      |
|    | 2.4GHz 5GHz<br>✓ ×<br>Only 2.4G Wi-Fi networks are support | ed > |
|    | 🔶 Smith Home                                               | 4    |
|    | A Password                                                 | ۲    |
|    | Confirm                                                    |      |
|    |                                                            |      |

- Tence
  Connect your mobile
  phone to the device's
  hotspot

  1. Connect he phone to the hotspot above
  between the botspot above
  between the botspot above
  between the botspot above
  between the botspot above
  between the botspot above
  between the botspot above
  between the botspot above
  between the botspot above
  between the botspot above
  between the botspot above
  between the botspot above
  between the botspot above
  between the botspot above
  between the botspot above
  between the botspot above
  between the botspot above
  between the botspot above
  between the botspot above
  between the botspot above
  between the botspot above
  between the botspot above
  between the botspot above
  between the botspot above
  between the botspot above
  between the botspot above
  between the botspot above
  between the botspot above
  between the botspot above
  between the botspot above
  between the botspot above
  between the botspot above
  between the botspot above
  between the botspot above
  between the botspot above
  between the botspot above
  between the botspot above
  between the botspot above
  between the botspot above
  between the botspot above
  between the botspot above
  between the botspot above
  between the botspot above
  between the botspot above
  between the botspot above
  between the botspot above
  between the botspot above
  between the botspot above
  between the botspot above
  between the botspot above
  between the botspot above
  between the botspot above
  between the botspot above
  between the botspot above
  between the botspot above
  between the botspot above
  between the botspot above
  between the botspot above
  between the botspot above
  between the botspot above
  between the botspot above
  between the botspot above
  between the botspot above
  between the botspot above
  between the botspot above
  between the botspot above
  between the botspot above
  between the botspot above
  between the botspot above
  between the botspot above
  between the botspot above
  between the botspot above
  between the botspot above
  between the botspot above
  between the botspot above
  between the botspot abo
- Zadejte heslo do sítě WiFi.
- Klepněte na Confirm (potvrdit).
- Klepněte na Go to Connect (připojit).
- Klepněte na Smartlife-XXXX síť (XXXX – číslo modelu).
- Po připojení, stiskněte tlačítko domů/zpět na zařízení a vraťte se do aplikace Honeywell Air Comfort.

| 5 | Cancel                                                                            |
|---|-----------------------------------------------------------------------------------|
|   | Connecting<br>Place your router, mobile phone, and device as<br>close as possible |
|   | 4%                                                                                |
|   | Orvice found     Register Device to Smart Cloud     Initializing device           |

- Počkejte na dokončení připojení.
- Klepněte na Done (hotovo).

| CZ | 3 |
|----|---|
|----|---|

## POUŽITÍ APLIKACE

#### HLAVNÍ OBRAZOVKA

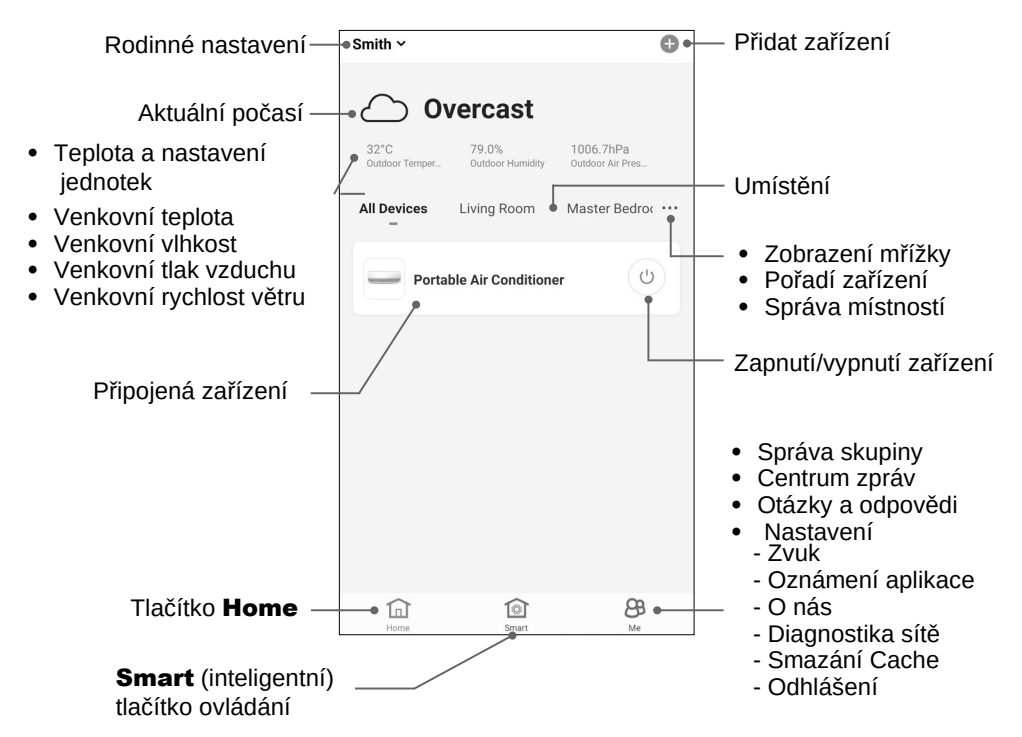

#### NASTAVENÍ SKUPINY

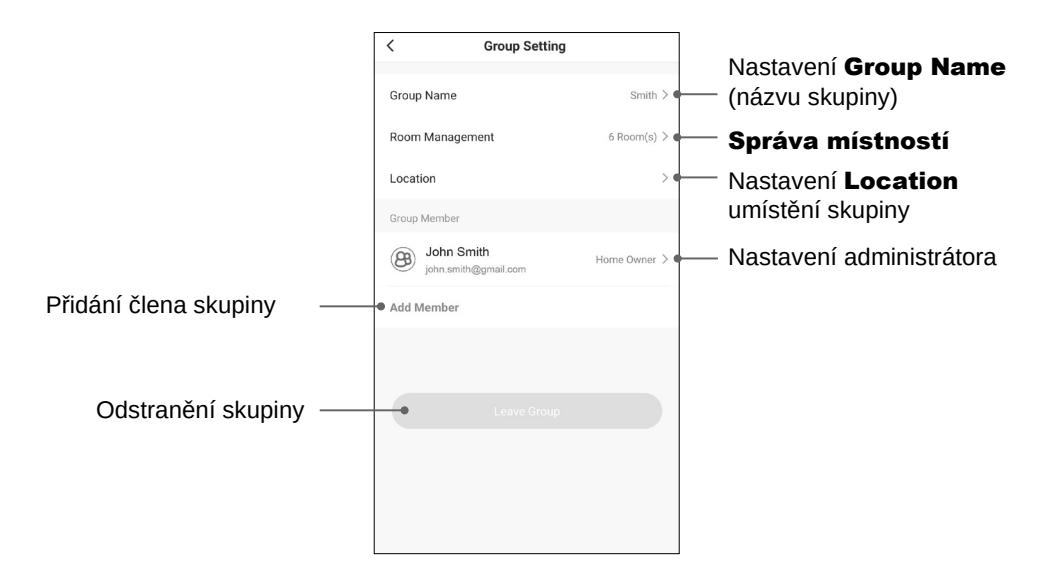

### POUŽITÍ APLIKACE (POKRAČOVÁNÍ)

#### ZÁKLADNÍ NASTAVENÍ

| Smith ~                |                           | 0                             |
|------------------------|---------------------------|-------------------------------|
| $\sim \circ$           | vereet                    |                               |
| ပ                      | vercast                   |                               |
| 32°C<br>Outdoor Temper | 79.0%<br>Outdoor Humidity | 1006.7hPa<br>Outdoor Air Pres |
| All Devices            | Living Room               | Master Bedroc •••             |
| - Porta                | able Air Conditione       | , (J)                         |
|                        |                           |                               |
|                        |                           |                               |
|                        |                           |                               |
|                        |                           |                               |
|                        |                           |                               |
|                        |                           |                               |
|                        |                           |                               |

 Klepněte na Portable Air Conditioner (přenosná klimatizační jednotka).

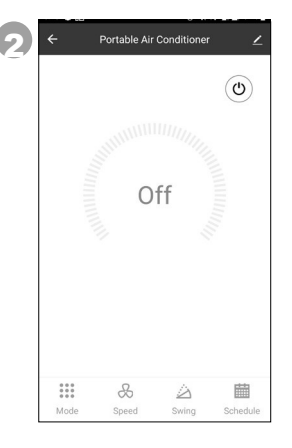

Pro zapnutí nebo vypnutí klimatizační jednotky klepněte na tlačítko<sup>(1)</sup>.

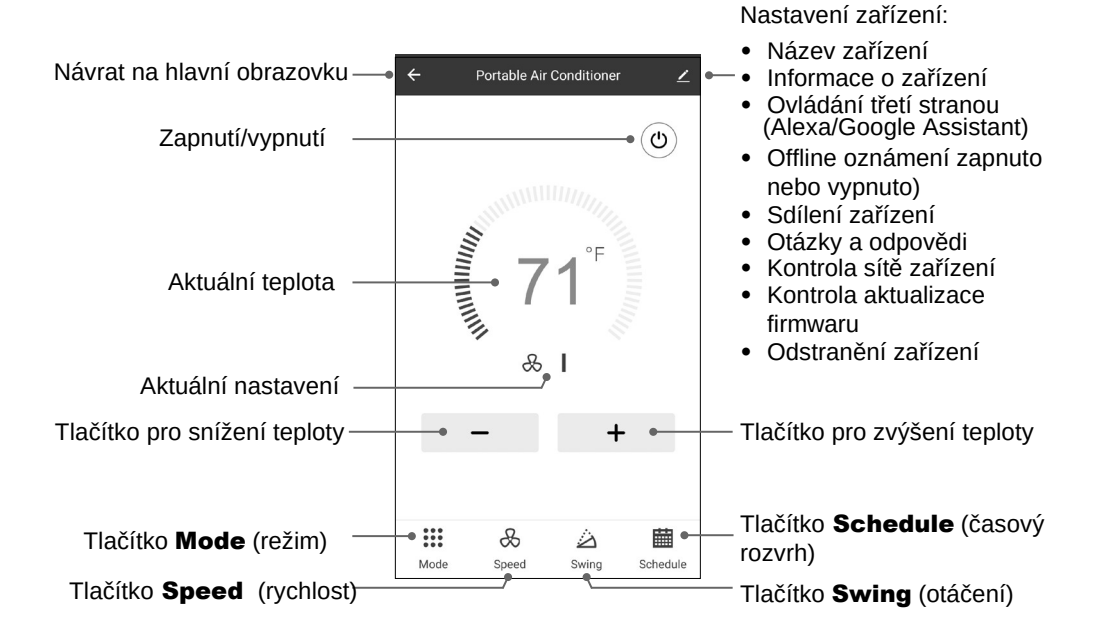

## POUŽITÍ APLIKACE (POKRAČOVÁNÍ)

### NASTAVENÍ REŽIMU A RYCHLOSTI VENTILÁTORU

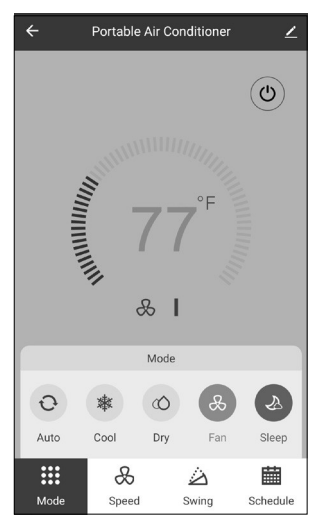

- Klepněte na tlačítko **Mode** (režim).
- Zvolte režim auto, chlazení, vysoušení, ventilace nebo spánek.

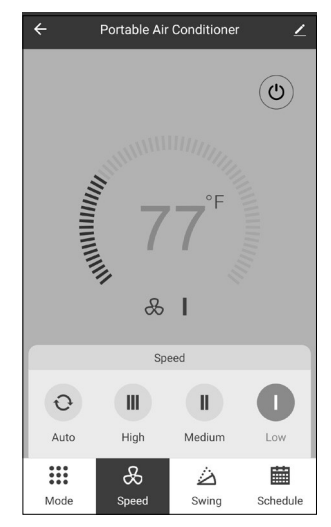

- Klepněte na tlačítko **Speed** (rychlost).
- Zvolte auto, vysoká, střední nebo nízká rychlost ventilátoru.

#### NASTAVENÍ ČASOVAČE

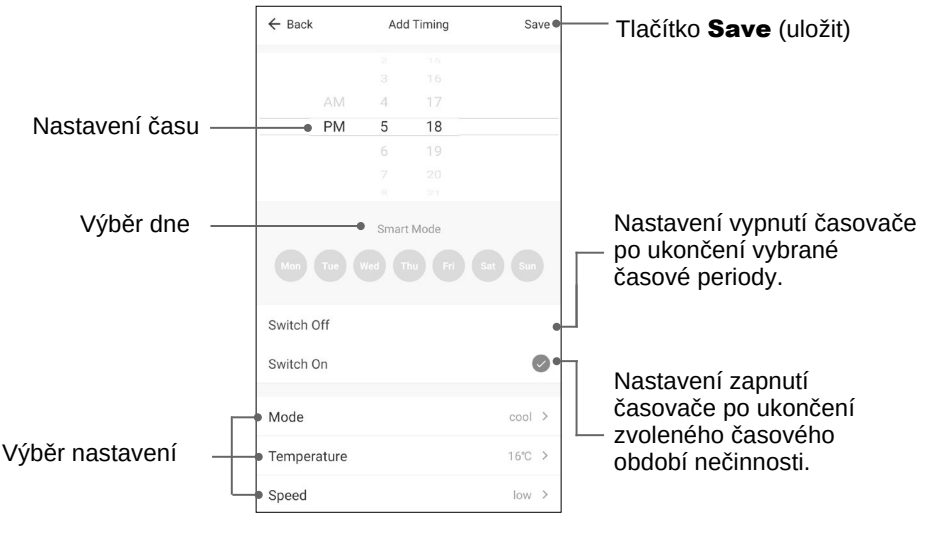

- Klepněte na tlačítko Schedule (časový rozvrh).
- Klepněte na Add Timing (přidat časování).
- Nastavte časovač / časovače.
- Po nastavení časovače, klepněte na Save (uložit). Více časovačů lze nastavit shodným postupem.

### CZ | 6

#### PŘIDÁNÍ FUNKCE KLEPNUTÍM SPUSŤTE (TAP TO RUN)

**POZNÁMKA:** Funkcí klepnutím spusťte můžete současně jedním klepnutím spustit celou řadu akcí klimatizační jednotky.

| 2 | Smith ~         |                          | 0                |
|---|-----------------|--------------------------|------------------|
| U | Tap-to-Run<br>— | Automation               |                  |
|   |                 |                          |                  |
|   |                 |                          |                  |
|   |                 |                          |                  |
|   |                 |                          |                  |
|   |                 |                          |                  |
|   | Control mult    | iple devices with one ta | p or by using an |
|   | 7.0.01000       | Add "Tap. To. Rup"       |                  |
|   |                 | And the to them          |                  |
|   |                 |                          |                  |
|   |                 |                          |                  |
|   |                 |                          |                  |
|   | ~               | ~                        | 0                |
|   | Home            | Smart                    | Me               |

- Klepněte na ovládací tlačítko Smart.
- Klepněte na Add "Tap-To-Run" (přidat funkci klepnutím spusťte).

| Cancel              | Creat new Smart | Save      |
|---------------------|-----------------|-----------|
| Conditio            | n is Met ~      | ٥         |
|                     | Add Condition   |           |
| Task                |                 | o         |
|                     | Add Task        |           |
| Name<br>Enter the n | ame             | >         |
| Style               |                 | •>        |
| Effective P         | eriod           | All day > |

- Pro nastavení názvu funkce, klepněte na Name (název).
- Pro nastavení barvy pozadí nebo obrázku, klepněte na tlačítko Style.

G

| <                | Select Condition |   |
|------------------|------------------|---|
| Click to execute |                  | > |
| Temperature      |                  | > |
| Humidity         |                  | > |
| Weather          |                  | > |
| Sunset/Sunrise   |                  | > |
| Wind Speed       |                  | > |
| Schedule         |                  | > |
| Device           |                  | > |

- Pro přidání podmínek spuštění funkce, klepněte na Condition (podmínka).
- Vyberte podmínky, které chcete přidat.

| 4 | < Select Task                |   |
|---|------------------------------|---|
|   | Launch Tap to Run            | > |
|   | Enable or Disable Automation | > |
|   | Send Notification            | > |
|   | Delay                        | > |
|   | Device                       | > |
|   |                              |   |
|   |                              |   |
|   |                              |   |
|   |                              |   |
|   |                              |   |
|   |                              |   |
|   |                              |   |

- Klepnutím na tlačítko **Task** přidáte k funkci další úlohu.
- Vyberte úlohu, kterou chcete přidat.

| <                       | Effective Period | Next      |
|-------------------------|------------------|-----------|
| Current C               | ity              | 3         |
| Effective Per           | iod              |           |
| All day<br>24 hours     |                  | 0         |
| Daytime<br>From sunrise | e to sunset      |           |
| Night<br>From sunset    | to sunrise       |           |
| Custom<br>User-defined  | time period      |           |
| Repeat                  |                  | Every day |
|                         |                  |           |
|                         |                  |           |
|                         |                  |           |
|                         |                  |           |
|                         |                  |           |

- Klepněte na Effective Period (období) pro výběr kdy se má funkce klepnutím spustit aktivovat.
- Klepněte na **Next** (další).
- Klepněte na **Save** (uložit).

#### PŘIDÁNÍ AUTOMATICKÉ AKCE

**POZNÁMKA:** Funkce automatizace automaticky spustí akce klimatizace, pokud jsou splněny určité podmínky.

| ก | Smith ~       |                            | Φ                         |
|---|---------------|----------------------------|---------------------------|
|   | Tap-to-Run    | Automation                 |                           |
|   |               |                            |                           |
|   |               |                            |                           |
|   |               |                            |                           |
|   |               |                            |                           |
|   |               |                            |                           |
|   |               |                            |                           |
|   |               |                            |                           |
|   |               |                            |                           |
|   | Execute auton | eather, device status, and | titions such as the time. |
|   |               | Add "Automatic"            |                           |
|   |               | And Additionate            |                           |
|   |               |                            |                           |
|   |               |                            |                           |
|   |               |                            |                           |
|   |               |                            |                           |
|   |               |                            |                           |
|   | $\sim$        |                            | 0                         |
|   | Home          | Smart                      | CD Me                     |

- Klepněte na ovládací tlačítko Smart.
- Klepněte na Add
   "Automatic" (přidat automatickou akci).

| Cancel                    | Creat new Smart | Save      |
|---------------------------|-----------------|-----------|
| Conditio<br>Any Condition | n<br>Is Met ~   | ٥         |
|                           | Add Condition   |           |
| Task                      |                 | o         |
|                           | Add Task        |           |
| Name<br>Enter the na      | ame             | >         |
| Style                     |                 | •>        |
| Effective Pe              | eriod           | All day > |

- Klepněte na Name (název) pro pojmenování automatické akce.
- Klepněte na Style (styl) pro nastavení barvy nebo obrázku na pozadí.

|              | V                |   |
|--------------|------------------|---|
| <            | Select Condition |   |
| Click to exe | cute             | > |
| Temperatur   | e                | > |
| Humidity     |                  | > |
| Weather      |                  | > |
| Sunset/Sun   | rise             | > |
| Wind Speed   |                  | > |
| Schedule     |                  | > |
| Device       |                  | > |
|              |                  |   |
|              |                  |   |
|              |                  |   |
|              |                  |   |

- Klepněte na Condition (podmínky) pro přidání podmínek automatické akce.
- Vyberte podmínky, které chcete přidat.

| < Select Task                |   |
|------------------------------|---|
| Launch Tap to Run            | > |
| Enable or Disable Automation | > |
| Send Notification            | > |
| Delay                        | > |
| Device                       | > |
|                              |   |
|                              |   |
|                              |   |
|                              |   |
|                              |   |
|                              |   |
|                              |   |

- Klepněte na **Task** (úloha) pro přidání úkolů automatické akce.
- Vyberte úkoly. Které chcete přidat.

| 5 | < Effective Period                 | Next        |
|---|------------------------------------|-------------|
|   | Current City                       | >           |
|   | Effective Period                   |             |
|   | All day<br>24 hours                | Ø           |
|   | Daytime<br>From sunrise to sunset  |             |
|   | Night<br>From sunset to sunrise    |             |
|   | Custom<br>User-defined time period |             |
|   | Repeat                             | Every day > |
|   |                                    |             |
|   |                                    |             |
|   |                                    |             |
|   |                                    |             |

- Klepněte na Effective Period (období) pro výběr kdy se má automatická akce spustit.
- Klepněte na **Next** (další).
- Klepněte na **Save** (uložit).

**POZNÁMKA:** Zkontrolujte, zda je vaše zařízení Amazon Echo zapnuto a připojeno k síti Wi-Fi.

- Na vašem zařízení spusťte aplikaci "Amazon Alexa".
- Klepněte na 🚍 a pak na Skills & Games.
- Klepněte na Q a zadejte "Honeywell Air Comfort". Klepněte na Honeywell Air Comfort.
- Klepněte na tlačítko ENABLE TO USE (povolit k použití).
- Pro přihlášení k aplikaci Honeywell Air Comfort zadejte přihlašovací jméno a heslo.
- Klepněte na Link Now (připojit nyní) a pak klepněte na Authorize (autorizovat).
- Klepněte na **Done** (hotovo).
- Klepněte na **DISCOVER DEVICE** (vyhledejte zařízení). Ze seznamu zvolte "Portable Air Conditioner" (přenosná klimatizační jednotka).
- Klepněte na **SET UP DEVICE** (nastavení zařízení). Pro zařízení vyberte skupinu, nebo klepněte na **SKIP** (přeskočit).
- Vyberte "Portable Air Conditioner" (přenosná klimatizační jednotka).
- Klepněte na **DONE** (hotovo).

### PŘIPOJENÍ K GOOGLE HOME

**POZNÁMKA:** Zkontrolujte, zda je vaše zařízení Amazon Echo zapnuto a připojeno k síti Wi-Fi.

- Na vašem zařízení spusťte aplikaci "Google Home".
- V levém horním rohu klepněte na +. Klepněte na Set up device (nastavení zařízení).
- Klepněte na Have something already set up? (chcete něco nastavit?)
- Klepněte na Q a zadejte "Honeywell Air Comfort". Klepněte na Honeywell Air Comfort.
- Zadejte vaše přihlašovací jméno a heslo k aplikaci Honeywell Air Comfort.
- Klepněte na Link Now (připojit nyní) a pak klepněte na Authorize (autorizovat).
- Abyste přidali k klimatizační jednotku k místnosti klepněte na Portable Air
   Conditioner (přenosná klimatizační jednotka) a pak na Add to a room (přidat k místnosti). Nebo pro přeskočení klepněte na X v levém horním rohu.
- Pro zařízení zvolte místnost, klepněte na **Next** (další) a pak na **DONE** (hotovo).

#### Zapnutí a vypnutí:

• Řekněte: "Alexa/Hey Google, zapni/ vypni přenosnou klimatizaci".

#### Nastavení cílové teploty:

• Řekněte: "Alexa/Hey Google, nastav přenosnou klimatizaci na XX." (Nastavení mezi 15 a 32°C)

#### Přepínání mezi funkcemi klepnutím spusťte a automatickou akcí:

• Řekněte: "Alexa/Hey Google, přepni scénář < název scénáře> zapnout/vypnout."

## ŘEŠENÍ PROBLÉMŮ

| Problém                                                                                            | Možná příčina                                               | Řešení                                                                                                    |
|----------------------------------------------------------------------------------------------------|-------------------------------------------------------------|----------------------------------------------------------------------------------------------------|
| Nelze se<br>zaregistrovat<br>nebo přihlásit k<br>uživatelskému<br>účtu                             | Wi-Fi chytrého mobilního<br>zařízení je vypnuto             |                                                                                                    |
|                                                                                                    | Wi-Fi signál je příliš slabý                                | <ul> <li>Nainstalujte si Wi-Fi extender<br/>(není v dodávce).</li> <li>Mobilní klimatizační jednotku přesuňte<br/>do blízkosti Wi-Fi routeru</li> </ul>                                                                                                    |
|                                                                                                    | Zapomenuté heslo<br>k uživatelskému účtu                    | Na přihlašovací obrazovce klepněte na<br>"Forgot Password" (zapomenuté heslo) a<br>zadejte telefonní číslo nebo mailovou<br>adresu, a pak klepněte na "Get Vertification<br>Code" (zaslání verifikačního kódu). Heslo<br>vám bude zasláno prostřednictvím SMS<br>nebo mailem. Pokračujte v procesu změny<br>hesla |
| Přenosnou<br>klimatizační<br>jednotku nelze<br>spárovat s<br>aplikací<br>Honeywell Air<br>Comfort. | Přenosná klimatizační<br>jednotka není připojena<br>k síti. | Přenosnou klimatizační jednotku<br>připojte k síti.                                                                                                    |
|                                                                                                    | Wi-Fi nastavení<br>zařízení není<br>správné.                | <ul> <li>Na zařízení stiskněte a podržte<br/>tlačítko Wi-Fi až uslyšíte dva tóny.<br/>Nastavení Wi-Fi je zresetováno.</li> <li>Na dálkovém ovládání zařízení<br/>současně stiskněte tlačítka Mode a<br/>Swing a podržte je až uslyšíte 8 tónů<br/>a pak ještě dva. Nastavení WI-Fi je<br/>zresetováno.</li> </ul> |

# ŘEŠENÍ PROBLÉMŮ (POKRAČOVÁNÍ)

| Problém                                                                                                    | Možná příčina                                                         | Řešení                                                                                                    |
|----------------------------------------------------------------------------------------------------|-----------------------------------------------------------------------|----------------------------------------------------------------------------------------------------|
|                                                                                                    | Wi-Fi signál je příliš slabý                                          | <ul> <li>Nainstalujte si Wi-Fi extender<br/>(není v dodávce).</li> <li>Mobilní klimatizační jednotku<br/>přesuňte do blízkosti Wi-Fi routeru</li> </ul>                                                              |
|                                                                                                    | Frekvence Wi-Fi pásma<br>je chybná.                                   | Zvolte Wi-FI pásmo <b>2.4 GHz</b> .                                                                                                    |
|                                                                                                    | Chybné Wi-Fi heslo.                                                   | Použijte správné heslo.                                                                                                    |
|                                                                                                    | Wi-Fi síť není<br>viditelná.                                          | Nastavte viditelnou Wi-Fi síť.                                                                                                    |
| Přenosnou<br>klimatizační<br>jednotku nelze<br>spárovat s aplikací<br>Honeywell Air<br>Comfort.<br>(pokračování) | Přihlašovací jméno<br>Wi-Fi obsahuje<br>nepovolené znaky.             | Pro přihlašovací jméno použijte pouze<br>standardní znaky a číslice.                                                                                                    |
|                                                                                                    | Metoda šifrování<br>bezdrátových sítí routeru<br>je chybně nastavena. | Nastavte metodu šifrování bezdrátové sítě na<br>"WPA2-PSK" a způsob ověření nastavte na<br>"AES", nebo obě nastavte na automatickou.<br><b>Poznámka:</b> volba"802.11n pouze" není v<br>bezdrátovém režimu povolena. |
|                                                                                                    | Počet připojených<br>zařízení přesáhl limit<br>routeru.               | <ul> <li>Na nepotřebných zařízeních vypněte<br/>funkci Wi-Fi.</li> <li>Změňte konfiguraci routeru.</li> </ul>                                                                                                    |
|                                                                                                    | V nastavení routeru je<br>zapnuta filtrace MAC<br>adres.              | <ul> <li>V nastavení routeru odstraňte MAC<br/>adresu zařízení.</li> <li>Ujistěte se, že zařízení není routerem<br/>blokováno v připojení k síti</li> </ul>                                                          |

#### JMATEK UK limited

Keizersgracht 62 1015 CS Amsterdam Netherlands Support.eu@jmatek.com

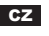

CZ Vyrobeno v Čině© 2021 JMATEK Limited. Všechna práva vyhrazena. Obchodní ochraná ramka Honeywell je použita pod licencí společnosť Honeywell international inc. Pro terto výrobek společnosť Honeywell International Inc. nezajištuje zánuku. Terto výrobek byti vyroben společnost Airtek Int'l Corp. Ltd. (dceřinná společnosť JMATEK Ltd.).

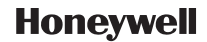